## 六安恒温恒湿试验机厂商 广东科翔

| 产品名称 | 六安恒温恒湿试验机厂商 广东科翔 |
|------|------------------|
| 公司名称 | 广东科翔智能检测技术有限公司   |
| 价格   | 面议               |
| 规格参数 |                  |
| 公司地址 | 东莞市东城街道桑园社区明园路3号 |
| 联系电话 | 18027568865      |

## 产品详情

产品名称沙尘试验箱产品型号KXT-S1000【主要技术参数】恒温恒湿工作尺寸W1000\*D1000\*H1000(mm))外箱尺寸W1500\*D1500\*H1200(mm)温度范围RT+10 ~70 金属筛网标称线距50um线间标称间距75um滑石粉用量2kg/m3【箱体结构】外箱材料A3钢板静电喷涂内箱SUS#304不锈钢板整体焊接箱门箱门上带有大型观察窗,并配有刮尘器

密封性好,试验完成后箱门内壁附有粉尘,开恒温恒湿箱门不振动不会有砂尘撒落在地上【控制系统】 控制仪表:进口数显仪表(1)吹砂时间(1s~99h可调)

(2) 振击时间(1s~99h可调)

(3) 负载时间(1s~99h可调)

(4)工作时间(1S~99h可调)主要配置循环离心风机、振击电机、加热管、过滤网、计时器砂尘密度仪 等

恒温恒湿控制线路主要零部件均为优质品牌

(如台湾台安电气) 9.2控制器可程式彩色触摸式7寸控制器参组线性快温变控制

9.3画面显示功能:温湿度设定(SV)实际(PV)值直接显示,

可显示执行程序号码,段次,剩余时间及循环次数,运转时间显示,

程序编辑以及图形曲线显示,

定点或程序动作状态显示,

7寸真彩显示屏幕。9.4显示分辨率温度:+0.01 ;湿度:+0.1%;时间:1min。9.5设定范围温度:根据 设备的温度工作范围调整(上限+5 ,下限-5 )9.6运行方式程序运行,恒定运行、预约开机9.7设定方式 触摸式输入。9.8通讯接口可连接计算机显示曲线,数据采集,

可做为监控及遥控系统,

恒温恒湿可做多台机器同步控制9.9U盘储存卡可插1G-8G 盘知道历史曲线,历史数据,可插拔。9.10资料记录方式具有带电池保护的RAM,可保存设备的设定值、采样值及采样时刻的时间;记忆时间储存60天历史曲线,历史数据(当采样1min时)9.11断电记忆功能可设定断电恢复模式为:热起/冷起/停止。9.12预约开机功能可随意设定开机时间,打开电源后时间到机台自动运行。9.13软件使用环境简体中文Wind ows2000或简体中文Windows XP操作系统。9.14网络连接可通过专业软件连接至以太网,通过网络可以做远程控制及远程协助,也可以通过网络采集试验数据,可同时控制多台机器。9.15日期和时间故障报警及原因、处理提示功能、断电保护功能、上下限温度保护功能、定时功能(自动启动及自动停止运行)、自诊断功能。9.16程式编辑可编辑120组程式,恒温恒湿每组程式可编辑100段带网络功能,IP地址可设;

可远程控制仪表9.17温度测量范围-90.00 --200.00 (-90.00 —300.00 可定制)误差±0.2 10 『系统保护』10.1箱体超温保护1.箱体具有两组独立的超温保护

A.一组由控制系统检测并输出保护,

B.二组独立于控制系统使用温控器单独进行保护。 10.2人员保护温箱内安装有内部门把手及安全

锤 10.3系统保护1.压缩机高压

2.压缩机低压

3.压缩机启动异常

4.压缩机过热

5.压缩机油压差检测

6.压缩机过载

7.冷却水欠压 10.4加热器保护1.内箱加热器过热(独立于控制系统)

2.内箱加热器短路 10.5报警提醒当设备报警时,报警红灯亮,并且发出报警铃声,报警铃声不小于 80dB 10.6循环风机保护1.循环风机电机过载 10.7试验箱电源保护1.总电源相序异常和缺相

## 2.短路和过载

3.漏电 11『标准配置』

## 操作步骤恒温恒湿

4.1、静压试验

4.1.1合上设备电源空气开关;打开气源,调节气源压力应确保压力不小于0.69MPa;打开控制面板电源开关,电源指示灯亮按下计算机启动开关,启动操作系统,计算机启动完成后,双击桌面测试系统图标, 运行系统软件。

4.1.2本装置提供多路样品测试管路,根据需要连接样品,关闭不用的试验口,打开供压球阀,关闭泄压 回路针阀,打开样品的排水球阀,先任意设定1个试验压力值及试验时间,按启动按钮,试验管路供水排 气,看到样品排水球阀有水溢出时,关闭样品排水球阀。恒温恒湿

4.1.3在静压试验面板中设定试验压力、试验时间。按下界面【启动】按钮开始测试,当压力达到设定压 力开始计时。试验完成后,点击【保存数据】保存测试数据。(在测试过程中遇到故障,请按【急停】 按钮停止测试。

4.1.4单击【退出系统】按钮,退出软件界面,关闭Windows操作系统,关闭电源开关,关闭气源,切断 设备电源空开。

4.2、脉冲压力试验恒温恒湿

4.2.1合上设备电源空气开关;打开气源,调节气源压力应确保压力不小于0.69MPa;打开控制面板电源开 关,电源指示灯亮按下计算机启动开关,启动操作系统,计算机启动完成后,双击桌面测试系统图标, 运行系统软件。

4.2.2本装置提供多路样品测试管路,根据需要连接样品,关闭不用的试验口,打开供压球阀,关闭泄压 回路针阀,打开样品的排水球阀,先任意设定1个试验压力值及试验时间,按启动按钮,试验管路供水排 气,看到样品排水球阀有水溢出时,关闭样品排水球阀。恒温恒湿

4.2.3在脉冲压力试验面板中设定试验高压、试验低压、高压时间、低压时间、试验次数等参数。按下界 面【启动】按钮开始测试。缓慢打开泄压回路中的针阀调节低压输出部分达到低压设定值,试验完成后 ,点击【保存数据】保存测试数据。(在测试过程中遇到故障,请按【急停】按钮停止测试。恒温恒湿

4.2.4单击【退出系统】按钮,退出软件界面,关闭Windows操作系统,关闭电源开关,关闭气源,切断 设备电源空开。

恒温恒湿